## 【オンライン署名の手順】

(※画像はPCで行う場合ですが、基本的な作業等は変わりません)

食料困難対策法案から罰則規定の除外を求めます

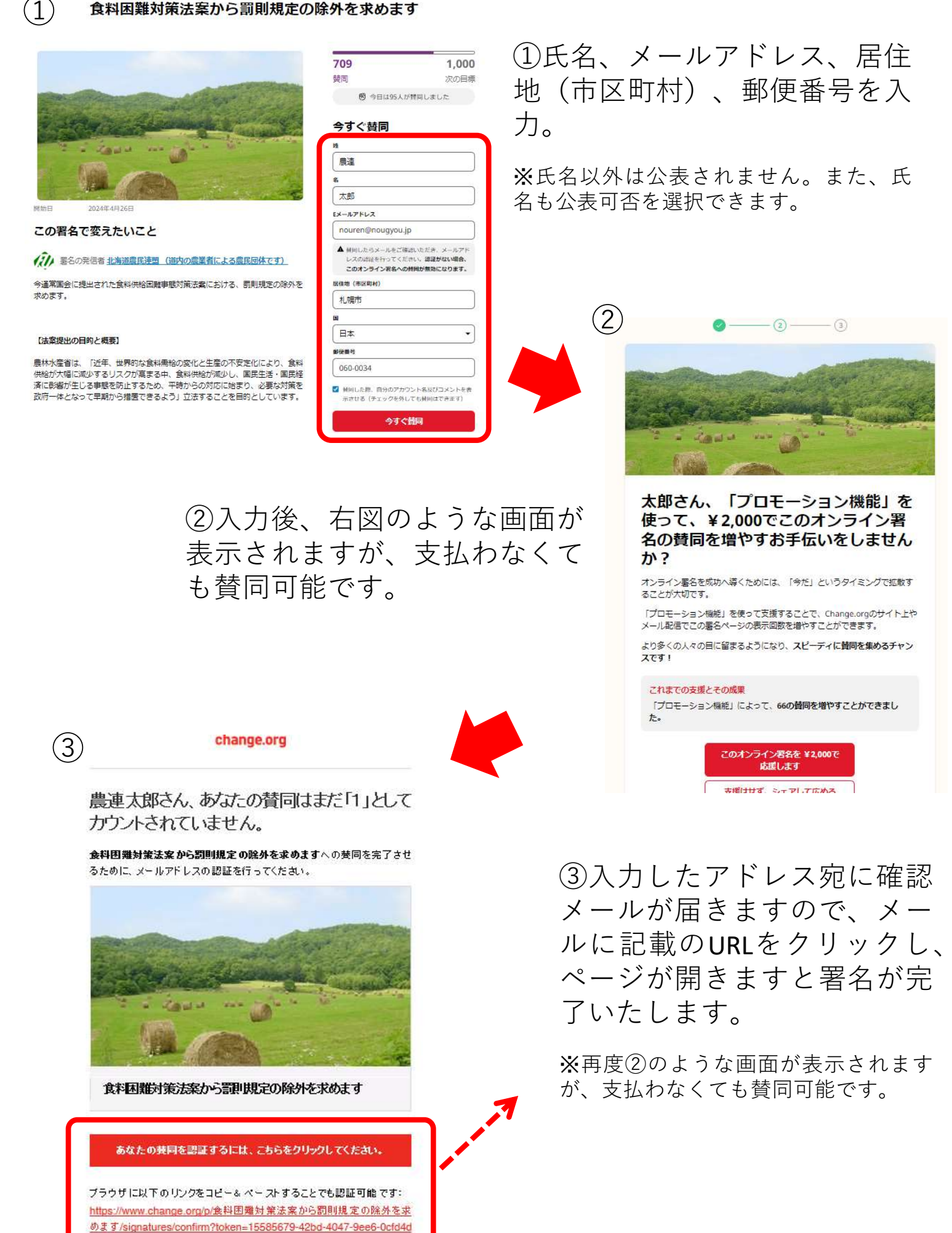